# Como Obter Entradas CAM Dinâmicas (Tabela CAM) para os Switches Catalyst Usando o SNMP

## Contents

Introduction Prerequisites Requirements Componentes Utilizados Conventions Background O CISCO-VTP-MIB A BRIDGE-MIB Detalhes das variáveis MIB — inclui identificadores de objeto (OIDs) Recupere as informações do CAM dinâmico com SNMP Step-by-Step Instructions Verificar Informações Relacionadas

# **Introduction**

Este documento descreve como coletar entradas do Dynamic Content-Addressable Memory (CAM) para switches Catalyst usando Simple Network Management Protocol (SNMP).

# **Prerequisites**

### **Requirements**

Antes de usar as informações neste documento, certifique-se de que você atenda aos seguintes pré-requisitos:

- Entender como obter VLANs de um switch Catalyst via SNMP.
- Entenda como usar a Indexação de string de comunidade SNMP.
- Uso geral de comandos get e walk de SNMP.

### **Componentes Utilizados**

Este documento se aplica aos Catalyst Switches que executam Catalyst OS ou Catalyst IOS<sup>®</sup> regulares <sup>que suportam o</sup> <u>BRIDGE-MIB</u>. As informações neste documento são baseadas nas versões de software e hardware abaixo.

- Catalyst 3524XL executando CatIOS 12.0(5)WC5a
- Catalyst 2948G executando CatOS 6.3(3)
- NET-SNMP disponível em http://www.net-snmp.org/

As informações neste documento foram criadas a partir de dispositivos em um ambiente de laboratório específico. All of the devices used in this document started with a cleared (default) configuration. Se você estiver trabalhando em uma rede ativa, certifique-se de que entende o impacto potencial de qualquer comando antes de utilizá-lo.

### **Conventions**

Para obter mais informações sobre convenções de documento, consulte as <u>Convenções de dicas</u> <u>técnicas Cisco</u>.

# **Background**

### O CISCO-VTP-MIB

Para acessar MIBs que têm uma instância separada para cada VLAN, você deve primeiro entender como usar a <u>indexação de string de comunidade</u>. Em seguida, você precisa conhecer as VLANs específicas que estão ativas em um determinado switch. A partir do <u>CISCO-VTP-MIB</u>, você pode obter as VLANs ativas em um switch usando o objeto <u>vtpVlanState</u>. O motivo para usar o objeto vtpVlanState, e não vtpVlanName ou outro objeto, é que você pode determinar em uma operação o número do índice e que uma VLAN está operacional.

Mais informações estão no exemplo abaixo.

### A BRIDGE-MIB

A partir da BRIDGE-MIB, que é extraída da <u>RFC 1493</u> C, você pode usar o <u>dot1dTpFdbAddress</u> da tabela dot1dTpFdb, onde o valor é igual a 3 ou *aprendido*, para determinar quais endereços MAC (Media Access Control) estão na tabela tabela de encaminhamento no switch. Esse valor é armazenado como um endereço MAC unicast para o qual a bridge tem informações de encaminhamento e/ou filtragem. Esses valores de endereço MAC por si só não significam muito e podem produzir muitos dados. Portanto, é necessário contar o número de entradas e armazenar esse valor de contagem, com base em um dot1dTpFdbStatus (.1.3.6.1.2.1.17.4.3.1.3) igual ao *aprendido* (valor 3).

**Observação:** a BRIDGE-MIB usa indexação de string de comunidade para acessar uma instância específica da MIB, conforme descrito em <u>Indexação de string de comunidade SNMP</u>.

A tendência dos dados de endereço MAC é valiosa para controlar o número total de entradas CAM (endereços MAC) aprendidas dinamicamente pelo switch. Esse monitoramento ajuda a controlar a flexibilidade da sua rede, especialmente ao correlacionar o número total de LANs virtuais (VLANs) por switch. Por exemplo, se você tem uma VLAN definida no switch e vê 8.000 endereços MAC, você sabe que tem 8.000 endereços MAC para uma VLAN, que é extensa para uma sub-rede.

Um objeto MIB relacionado do <u>BRIDGE-MIB</u> (RFC 1493) é dot1dTpFdbStatus. Essa MIB fornece o status da entrada do endereço MAC.

As definições de valor são:

- outros (1): Nenhuma das seguintes opções. Isso inclui casos em que algum outro objeto MIB (não a instância correspondente de dotlfTpFdbPort, nem uma entrada na dotldStaticTable) está sendo usada para determinar se e como os endereços de quadro para o valor da instância correspondente de dotldTpFdbAddress estão sendo encaminhados.
- inválido (2): Esta entrada não é mais válida (por exemplo, ela foi aprendida, mas já expirou), mas ainda não foi removida da tabela.
- aprendido (3): O valor da instância correspondente de dot1dTpFdbPort foi aprendido e está sendo usado.
- auto (4): O valor da instância correspondente de dot1dTpFdbAddress representa um dos endereços da bridge. A instância correspondente de dot1dTpFdbPort indica qual das portas da bridge tem esse endereço.
- mgmt (5): O valor da instância correspondente de dot1dTpFdbAddress também é o valor de uma instância existente de dot1dstaticAddress.

#### Detalhes das variáveis MIB — inclui identificadores de objeto (OIDs)

vtpVlanState OBJECT-TYPE SYNTAX INTEGER { operational(1), suspended(2), mtuTooBigForDevice(3), mtuTooBigForTrunk(4) } MAX-ACCESS read-only STATUS current DESCRIPTION "The state of this VLAN. The state 'mtuTooBigForDevice' indicates that this device cannot participate in this VLAN because the VLAN's MTU is larger than the device can support. The state 'mtuTooBigForTrunk' indicates that while this VLAN's MTU is supported by this device, it is too large for one or more of the device's trunk ports." ::= { vtpVlanEntry 2 } .1.3.6.1.2.1.17.4.3.1.1 dot1dTpFdbAddress OBJECT-TYPE -- FROM BRIDGE-MIB -- TEXTUAL CONVENTION MacAddress SYNTAX OCTET STRING (6) MAX-ACCESS read-only STATUS Mandatory DESCRIPTION "A unicast MAC address for which the bridge has forwarding and/or filtering information." ::= { iso(1) org(3) dod(6) internet(1) mgmt(2) mib-2(1) dot1dBridge(17) dot1dTp(4) dot1dTpFdbTable(3) dot1dTpFdbEntry(1) 1 } .1.3.6.1.2.1.17.4.3 dot1dTpFdbTable OBJECT-TYPE -- FROM BRIDGE-MIB DESCRIPTION "A table that contains information about unicast entries for which the bridge has forwarding and/or filtering information. This information is used by the transparent bridging function in determining how to propagate a received frame." ::= { iso(1) org(3) dod(6) internet(1) mgmt(2) mib-2(1) dot1dBridge(17)

```
.1.3.6.1.2.1.17.5.1
dot1dStaticTable OBJECT-TYPE
        -- FROM BRIDGE-MIB
       DESCRIPTION
                       "A table containing filtering information configured
into the bridge by (local or network) management specifying the set of ports
to which frames received from specific ports and containing specific destination
addresses are allowed to be forwarded. The value of zero in this table as the
port number from which frames with a specific destination address are received,
is used to specify all ports for which there is no specific entry in this table
for that particular destination address. Entries are valid for unicast and for
group/broadcast addresses."
::= { iso(1) org(3) dod(6) internet(1) mgmt(2) mib-2(1) dot1dBridge(17)
dot1dStatic(5) 1 }
.1.3.6.1.2.1.17.4.3.1.2
dot1dTpFdbPort OBJECT-TYPE
       -- FROM BRIDGE-MIB
       SYNTAX
                       Integer
                      read-only
       MAX-ACCESS
       STATUS
                       Mandatory
       DESCRIPTION "Either the value "0", or the port number of the port
on which a frame having a source address equal to the value of the corresponding
instance of dot1dTpFdbAddress has been seen. A value of "0" indicates that the
```

port number has not been learned, but that the bridge does have some forwarding/filtering information about this address (that is, in the StaticTable). Implementors are encouraged to assign the port value to

this object whenever it is learned, even for addresses for which the corresponding value of dot1dTpFdbStatus is not learned(3)."

```
::= { iso(1) org(3) dod(6) internet(1) mgmt(2) mib-2(1) dot1dBridge(17) dot1dTp(4)
dot1dTpFdbTable(3) dot1dTpFdbEntry(1) 2 }
```

### Recupere as informações do CAM dinâmico com SNMP

#### **Step-by-Step Instructions**

Siga estas etapas para obter informações de CAM dinâmico com SNMP.

CISCO-VTP-MIB::vtpVlanState.1.101 = INTEGER: operational(1)

```
1. Recupere as VLANs. Use snmpwalk no objeto vtpVlanState (.1.3.6.1.4.1.9.9.46.1.3.1.1.2):
  nms-server2:/home/ccarring> snmpwalk -c public 14.32.6.17 vtpVlanState
  CISCO-VTP-MIB::vtpVlanState.1.1 = INTEGER: operational(1)
  CISCO-VTP-MIB::vtpVlanState.1.2 = INTEGER: operational(1)
  CISCO-VTP-MIB::vtpVlanState.1.6 = INTEGER: operational(1)
  CISCO-VTP-MIB::vtpVlanState.1.7 = INTEGER: operational(1)
  CISCO-VTP-MIB::vtpVlanState.1.8 = INTEGER: operational(1)
  CISCO-VTP-MIB::vtpVlanState.1.11 = INTEGER: operational(1)
  CISCO-VTP-MIB::vtpVlanState.1.12 = INTEGER: operational(1)
  CISCO-VTP-MIB::vtpVlanState.1.14 = INTEGER: operational(1)
  CISCO-VTP-MIB::vtpVlanState.1.18 = INTEGER: operational(1)
  CISCO-VTP-MIB::vtpVlanState.1.19 = INTEGER: operational(1)
  CISCO-VTP-MIB::vtpVlanState.1.20 = INTEGER: operational(1)
  CISCO-VTP-MIB::vtpVlanState.1.21 = INTEGER: operational(1)
  CISCO-VTP-MIB::vtpVlanState.1.41 = INTEGER: operational(1)
  CISCO-VTP-MIB::vtpVlanState.1.42 = INTEGER: operational(1)
  CISCO-VTP-MIB::vtpVlanState.1.43 = INTEGER: operational(1)
  CISCO-VTP-MIB::vtpVlanState.1.44 = INTEGER: operational(1)
  CISCO-VTP-MIB::vtpVlanState.1.100 = INTEGER: operational(1)
```

```
CISCO-VTP-MIB::vtpVlanState.1.123 = INTEGER: operational(1)
CISCO-VTP-MIB::vtpVlanState.1.401 = INTEGER: operational(1)
CISCO-VTP-MIB::vtpVlanState.1.1002 = INTEGER: operational(1)
CISCO-VTP-MIB::vtpVlanState.1.1003 = INTEGER: operational(1)
CISCO-VTP-MIB::vtpVlanState.1.1004 = INTEGER: operational(1)
CISCO-VTP-MIB::vtpVlanState.1.1005 = INTEGER: operational(1)
```

 Para cada VLAN, obtenha a tabela de endereços MAC (usando a <u>indexação de string de</u> <u>comunidade</u>) <u>dot1dTpFdbAddress</u> (.1.3.6.1.2.1.17.4.3.1.1). No exemplo, a VLAN 2 não contém entradas na tabela:

nms-server2:/home/ccarring> **snmpwalk -c public@1 14.32.6.17 dot1dTpFdbAddress** .1.3.6.1.2.1.17.4.3.1.1.0.208.211.106.71.251 = Hex-STRING: 00 D0 D3 6A 47 FB

```
nms-server2:/home/ccarring> snmpwalk -c public@2 14.32.6.17 dot1dTpFdbAddress
nms-server2:/home/ccarring> snmpwalk -c public@6 14.32.6.17 dot1dTpFdbAddress
.1.3.6.1.2.1.17.4.3.1.1.0.2.185.144.76.102 = Hex-STRING: 00 02 E9 90 4C 66
.1.3.6.1.2.1.17.4.3.1.1.0.2.253.106.170.243 = Hex-STRING: 00 02 FD 6A AA F3
.1.3.6.1.2.1.17.4.3.1.1.0.16.13.56.16.0 = Hex-STRING: 00 10 0D 38 10 00
.1.3.6.1.2.1.17.4.3.1.1.0.96.84.144.248.0 = Hex-STRING: 00 60 54 90 F8 00
.1.3.6.1.2.1.17.4.3.1.1.0.208.2.214.120.10 = Hex-STRING: 00 D0 02 D6 78 0A
.1.3.6.1.2.1.17.4.3.1.1.0.208.211.54.162.60 = Hex-STRING: 00 D0 D3 36 A2 3C
.1.3.6.1.2.1.17.4.3.1.1.0.224.30.159.10.210 = Hex-STRING: 00 E0 IE 9F 0A D2
nms-server2:/home/ccarring> snmpwalk -c public@7 14.32.6.17 dot1dTpFdbAddress
.1.3.6.1.2.1.17.4.3.1.1.0.16.13.161.24.32 = Hex-STRING: 00 10 0D A1 18 20
```

... and so forth for each VLAN discovered in the first step.

 Para cada VLAN, obtenha o número da porta da bridge, <u>dot1dTpFdbPort</u> (.1.3.6.1.2.1.17.4.3.1.2):

```
nms-server2:/home/ccarring> snmpwalk -c public@1 14.32.6.17 dot1dTpFdbPort
.1.3.6.1.2.1.17.4.3.1.2.0.208.211.106.71.251 = INTEGER: 113
nms-server2:/home/ccarring> snmpwalk -c public@2 14.32.6.17 dot1dTpFdbPort
nms-server2:/home/ccarring> snmpwalk -c public@6 14.32.6.17 dot1dTpFdbPort
.1.3.6.1.2.1.17.4.3.1.2.0.2.185.144.76.102 = INTEGER: 113
.1.3.6.1.2.1.17.4.3.1.2.0.2.253.106.170.243 = INTEGER: 113
.1.3.6.1.2.1.17.4.3.1.2.0.6.83.198.64.173 = INTEGER: 113
.1.3.6.1.2.1.17.4.3.1.2.0.16.13.56.16.0 = INTEGER: 113
.1.3.6.1.2.1.17.4.3.1.2.0.96.84.144.248.0 = INTEGER: 113
.1.3.6.1.2.1.17.4.3.1.2.0.208.2.214.120.10 = INTEGER: 113
.1.3.6.1.2.1.17.4.3.1.2.0.208.211.54.162.60 = INTEGER: 113
.1.3.6.1.2.1.17.4.3.1.2.0.224.30.159.10.210 = INTEGER: 165
nms-server2:/home/ccarring> snmpwalk -c public@7 14.32.6.17 dot1dTpFdbPort
.1.3.6.1.2.1.17.4.3.1.2.0.16.13.161.24.32 = INTEGER: 113
```

... and so forth for each VLAN discovered in the first step.

4. Obtenha a porta da ponte para o mapeamento <u>iflndex</u> (1.3.6.1.2.1.2.2.1.1), dot1dBasePortIfIndex (.1.3.6.1.2.1.17.1.4.1.2):

```
nms-server2:/home/ccarring> snmpwalk -c public@1 14.32.6.17 dot1dBasePortIfIndex
```

```
.1.3.6.1.2.1.17.1.4.1.2.68 = INTEGER: 12
.1.3.6.1.2.1.17.1.4.1.2.69 = INTEGER: 13
.1.3.6.1.2.1.17.1.4.1.2.70 = INTEGER: 14
.1.3.6.1.2.1.17.1.4.1.2.71 = INTEGER: 15
.1.3.6.1.2.1.17.1.4.1.2.72 = INTEGER: 16
.1.3.6.1.2.1.17.1.4.1.2.74 = INTEGER: 18
.1.3.6.1.2.1.17.1.4.1.2.76 = INTEGER: 20
.1.3.6.1.2.1.17.1.4.1.2.77 = INTEGER: 21
.1.3.6.1.2.1.17.1.4.1.2.78 = INTEGER: 21
.1.3.6.1.2.1.17.1.4.1.2.79 = INTEGER: 22
.1.3.6.1.2.1.17.1.4.1.2.79 = INTEGER: 23
.1.3.6.1.2.1.17.1.4.1.2.80 = INTEGER: 24
.1.3.6.1.2.1.17.1.4.1.2.81 = INTEGER: 24
.1.3.6.1.2.1.17.1.4.1.2.81 = INTEGER: 25
.1.3.6.1.2.1.17.1.4.1.2.82 = INTEGER: 26
.1.3.6.1.2.1.17.1.4.1.2.83 = INTEGER: 27
.1.3.6.1.2.1.17.1.4.1.2.84 = INTEGER: 28
```

```
.1.3.6.1.2.1.17.1.4.1.2.85 = INTEGER: 29
.1.3.6.1.2.1.17.1.4.1.2.86 = INTEGER: 30
.1.3.6.1.2.1.17.1.4.1.2.87 = INTEGER: 31
.1.3.6.1.2.1.17.1.4.1.2.88 = INTEGER: 32
.1.3.6.1.2.1.17.1.4.1.2.89 = INTEGER: 33
.1.3.6.1.2.1.17.1.4.1.2.90 = INTEGER: 34
.1.3.6.1.2.1.17.1.4.1.2.91 = INTEGER: 35
.1.3.6.1.2.1.17.1.4.1.2.92 = INTEGER: 36
.1.3.6.1.2.1.17.1.4.1.2.93 = INTEGER: 37
.1.3.6.1.2.1.17.1.4.1.2.94 = INTEGER: 38
.1.3.6.1.2.1.17.1.4.1.2.95 = INTEGER: 39
.1.3.6.1.2.1.17.1.4.1.2.96 = INTEGER: 40
.1.3.6.1.2.1.17.1.4.1.2.98 = INTEGER: 42
.1.3.6.1.2.1.17.1.4.1.2.99 = INTEGER: 43
.1.3.6.1.2.1.17.1.4.1.2.100 = INTEGER: 44
.1.3.6.1.2.1.17.1.4.1.2.101 = INTEGER: 45
.1.3.6.1.2.1.17.1.4.1.2.102 = INTEGER: 46
.1.3.6.1.2.1.17.1.4.1.2.103 = INTEGER: 47
.1.3.6.1.2.1.17.1.4.1.2.104 = INTEGER: 48
.1.3.6.1.2.1.17.1.4.1.2.105 = INTEGER: 49
.1.3.6.1.2.1.17.1.4.1.2.106 = INTEGER: 50
.1.3.6.1.2.1.17.1.4.1.2.107 = INTEGER: 51
.1.3.6.1.2.1.17.1.4.1.2.108 = INTEGER: 52
.1.3.6.1.2.1.17.1.4.1.2.109 = INTEGER: 53
.1.3.6.1.2.1.17.1.4.1.2.110 = INTEGER: 54
.1.3.6.1.2.1.17.1.4.1.2.111 = INTEGER: 55
.1.3.6.1.2.1.17.1.4.1.2.112 = INTEGER: 56
.1.3.6.1.2.1.17.1.4.1.2.113 = INTEGER: 57
.1.3.6.1.2.1.17.1.4.1.2.114 = INTEGER: 58
```

... and so forth for each VLAN discovered in the first step.

 Ande pelo <u>ifName</u> (.1.3.6.1.2.1.31.1.1.1) para que o valor ifIndex obtido na etapa 4 possa ser correlacionado com um nome de porta apropriado:

nms-server2:/home/ccarring> snmpwalk -On -c public 14.32.6.17 ifName

```
.1.3.6.1.2.1.31.1.1.1.1 = STRING: sc0
.1.3.6.1.2.1.31.1.1.1.1.2 = STRING: sl0
.1.3.6.1.2.1.31.1.1.1.3 = STRING: mel
.1.3.6.1.2.1.31.1.1.1.4 = STRING: VLAN-1
.1.3.6.1.2.1.31.1.1.1.5 = STRING: VLAN-1002
.1.3.6.1.2.1.31.1.1.1.6 = STRING: VLAN-1004
.1.3.6.1.2.1.31.1.1.1.7 = STRING: VLAN-1005
.1.3.6.1.2.1.31.1.1.1.8 = STRING: VLAN-1003
.1.3.6.1.2.1.31.1.1.1.9 = STRING: 2/1
.1.3.6.1.2.1.31.1.1.1.10 = STRING: 2/2
.1.3.6.1.2.1.31.1.1.1.1.1 = STRING: 2/3
.1.3.6.1.2.1.31.1.1.1.1.12 = STRING: 2/4
.1.3.6.1.2.1.31.1.1.1.1.3 = STRING: 2/5
.1.3.6.1.2.1.31.1.1.1.1.14 = STRING: 2/6
.1.3.6.1.2.1.31.1.1.1.1.15 = STRING: 2/7
.1.3.6.1.2.1.31.1.1.1.16 = STRING: 2/8
.1.3.6.1.2.1.31.1.1.1.1.17 = STRING: 2/9
.1.3.6.1.2.1.31.1.1.1.18 = STRING: 2/10
.1.3.6.1.2.1.31.1.1.1.19 = STRING: 2/11
.1.3.6.1.2.1.31.1.1.1.20 = STRING: 2/12
.1.3.6.1.2.1.31.1.1.1.21 = STRING: 2/13
.1.3.6.1.2.1.31.1.1.1.22 = STRING: 2/14
.1.3.6.1.2.1.31.1.1.1.23 = STRING: 2/15
.1.3.6.1.2.1.31.1.1.1.24 = STRING: 2/16
.1.3.6.1.2.1.31.1.1.1.25 = STRING: 2/17
.1.3.6.1.2.1.31.1.1.1.26 = STRING: 2/18
.1.3.6.1.2.1.31.1.1.1.27 = STRING: 2/19
.1.3.6.1.2.1.31.1.1.1.28 = STRING: 2/20
.1.3.6.1.2.1.31.1.1.1.29 = STRING: 2/21
```

| .1.3.6.1.2.1.31.1.1.1.1.30 | = | STRING: | 2/22     |
|----------------------------|---|---------|----------|
| .1.3.6.1.2.1.31.1.1.1.1.31 | = | STRING: | 2/23     |
| .1.3.6.1.2.1.31.1.1.1.1.32 | = | STRING: | 2/24     |
| .1.3.6.1.2.1.31.1.1.1.1.33 | = | STRING: | 2/25     |
| .1.3.6.1.2.1.31.1.1.1.1.34 | = | STRING: | 2/26     |
| .1.3.6.1.2.1.31.1.1.1.1.35 | = | STRING: | 2/27     |
| .1.3.6.1.2.1.31.1.1.1.1.36 | = | STRING: | 2/28     |
| .1.3.6.1.2.1.31.1.1.1.1.37 | = | STRING: | 2/29     |
| .1.3.6.1.2.1.31.1.1.1.1.38 | = | STRING: | 2/30     |
| .1.3.6.1.2.1.31.1.1.1.1.39 | = | STRING: | 2/31     |
| .1.3.6.1.2.1.31.1.1.1.1.40 | = | STRING: | 2/32     |
| .1.3.6.1.2.1.31.1.1.1.1.41 | = | STRING: | 2/33     |
| 1 3 6 1 2 1 31 1 1 1 1 42  | = | STRING: | 2/34     |
| 1 3 6 1 2 1 31 1 1 1 1 43  | = | STRING: | 2/35     |
| 1 3 6 1 2 1 31 1 1 1 1 44  | = | STRING: | 2/36     |
| 1 3 6 1 2 1 31 1 1 1 1 45  | _ | STRING: | 2/30     |
| 1 3 6 1 2 1 31 1 1 1 1 46  | _ | STRING. | 2/3/     |
| 1 3 6 1 2 1 31 1 1 1 1 17  | _ | CTDING. | 2/30     |
| 1 2 6 1 2 1 21 1 1 1 1 40  | _ | OTDING. | 2/39     |
| 1 2 6 1 2 1 21 1 1 1 1 40  | _ | SIRING. | 2/40     |
| 1 2 6 1 2 1 21 1 1 1 1 60  | _ | SIRING. | 2/41     |
| 1 2 6 1 2 1 21 1 1 1 1 51  | _ | SIRING. | 2/42     |
| .1.3.0.1.2.1.31.1.1.1.1.51 | = | SIRING. | 2/43     |
| .1.3.6.1.2.1.31.1.1.1.1.52 | = | STRING: | 2/44     |
| .1.3.6.1.2.1.31.1.1.1.1.53 | = | STRING: | 2/45     |
| .1.3.6.1.2.1.31.1.1.1.1.54 | = | STRING: | 2/46     |
| .1.3.6.1.2.1.31.1.1.1.1.55 | = | STRING: | 2/47     |
| .1.3.6.1.2.1.31.1.1.1.1.56 | = | STRING: | 2/48     |
| .1.3.6.1.2.1.31.1.1.1.1.57 | = | STRING: | 2/49     |
| .1.3.6.1.2.1.31.1.1.1.1.58 | = | STRING: | 2/50     |
| .1.3.6.1.2.1.31.1.1.1.1.59 | = | STRING: | VLAN-2   |
| .1.3.6.1.2.1.31.1.1.1.1.60 | = | STRING: | VLAN-6   |
| .1.3.6.1.2.1.31.1.1.1.1.61 | = | STRING: | VLAN-7   |
| .1.3.6.1.2.1.31.1.1.1.1.62 | = | STRING: | VLAN-8   |
| .1.3.6.1.2.1.31.1.1.1.1.63 | = | STRING: | VLAN-11  |
| .1.3.6.1.2.1.31.1.1.1.1.64 | = | STRING: | VLAN-12  |
| .1.3.6.1.2.1.31.1.1.1.1.65 | = | STRING: | VLAN-18  |
| .1.3.6.1.2.1.31.1.1.1.1.66 | = | STRING: | VLAN-19  |
| .1.3.6.1.2.1.31.1.1.1.1.67 | = | STRING: | VLAN-20  |
| .1.3.6.1.2.1.31.1.1.1.1.68 | = | STRING: | VLAN-21  |
| .1.3.6.1.2.1.31.1.1.1.1.69 | = | STRING: | VLAN-41  |
| .1.3.6.1.2.1.31.1.1.1.1.70 | = | STRING: | VLAN-42  |
| .1.3.6.1.2.1.31.1.1.1.1.71 | = | STRING: | VLAN-43  |
| .1.3.6.1.2.1.31.1.1.1.1.72 | = | STRING: | VLAN-44  |
| .1.3.6.1.2.1.31.1.1.1.1.73 | = | STRING: | VLAN-100 |
| .1.3.6.1.2.1.31.1.1.1.1.74 | = | STRING: | VLAN-101 |
| .1.3.6.1.2.1.31.1.1.1.1.75 | = | STRING: | VLAN-123 |
| .1.3.6.1.2.1.31.1.1.1.1.76 | = | STRING: | VLAN-401 |
| .1.3.6.1.2.1.31.1.1.1.1.77 | = | STRING: | VLAN-14  |

Agora, as informações de porta obtidas podem ser usadas, por exemplo:Na Etapa 2 , há um endereço MAC: .1.3.6.1.2.1.17.4.3.1.1.0.208.211.106.71.251 = Hex-STRING: 00 D0 D3 6A 47 FBDa Etapa 3: .1.3.6.1.2.1.17.4.3.1.2.0.208.211.106.71.251 = INTEIRO: 113Isso informa que esse endereço MAC (00 D0 D3 6A 47 FB) é da porta da bridge número 113.Na etapa 4, a porta da bridge número 113 tem um número ifIndex 57.1.3.6.1.2.1.17.1.4.1.2.113 = INTEGER: 57Da Etapa 5, o ifIndex 57 corresponde à porta 2/49.1.3.6.1.2.1.31.1.1.57 = STRING: 2/49Compare that with the output from the show cam dynamic command output for CatOS Switches, or show mac command output for CatIOS Switches. Você vê uma correspondência para 1 00-d0-d3-6a-47-fb 2/49 [ALL].

# **Verificar**

Esta seção fornece informações que você pode usar para confirmar se sua configuração está funcionando adequadamente.

- 1. Faça Telnet com seu switch.
- 2. Na linha de comando, emita o comando apropriado:Dispositivos CatOS: **Comando show cam**Dispositivos CatIOS: **show mac**
- 3. Compare a saída com os resultados obtidos pelo procedimento especificado aqui. nms-2948g> (enable) **show cam dynamic**

```
* = Static Entry. + = Permanent Entry. # = System Entry. R = Router Entry.
X = Port Security Entry $ = Dotlx Security Entry
```

| VLAN                                     | Dest MAC/Route Des    | [CoS] | Destination Ports or VCs / [Protocol Type] |  |
|------------------------------------------|-----------------------|-------|--------------------------------------------|--|
| <br>1                                    | <br>00-d0-d3-6a-47-fb |       | 2/49 [ALL]                                 |  |
| 6                                        | 00-02-b9-90-4c-66     |       | 2/49 [ALL]                                 |  |
| 6                                        | 00-02-fd-6a-aa-f3     |       | 2/49 [ALL]                                 |  |
| 6                                        | 00-10-0d-38-10-00     |       | 2/49 [ALL]                                 |  |
| 6                                        | 00-60-54-90-f8-00     |       | 2/49 [ALL]                                 |  |
| 6                                        | 00-c0-1d-99-00-dc     |       | 2/49 [ALL]                                 |  |
| 6                                        | 00-d0-02-d6-78-0a     |       | 2/49 [ALL]                                 |  |
| 6                                        | 00-d0-d3-36-a2-3c     |       | 2/49 [ALL]                                 |  |
| 6                                        | 00-e0-1e-9f-0a-d2     |       | 2/1 [ALL]                                  |  |
| 7                                        | 00-10-0d-a1-18-20     |       | 2/49 [ALL]                                 |  |
| 8                                        | 00-10-0d-38-10-00     |       | 2/49 [ALL]                                 |  |
| 8                                        | 00-10-0d-a1-18-c0     |       | 2/49 [ALL]                                 |  |
| 14                                       | 00-d0-d3-36-a2-3c     |       | 2/49 [ALL]                                 |  |
| 18                                       | 00-00-0c-07-ac-12     |       | 2/49 [ALL]                                 |  |
| 18                                       | 00-10-0d-38-10-00     |       | 2/49 [ALL]                                 |  |
| 18                                       | 00-d0-d3-36-a2-3c     |       | 2/49 [ALL]                                 |  |
| 19                                       | 00-d0-02-d6-78-0a     |       | 2/49 [ALL]                                 |  |
| 41                                       | 00-d0-d3-36-a2-3c     |       | 2/49 [ALL]                                 |  |
| 42                                       | 00-d0-d3-36-a2-3c     |       | 2/49 [ALL]                                 |  |
| 100                                      | 00-04-de-a9-18-00     |       | 2/49 [ALL]                                 |  |
| 100                                      | 00-10-0d-38-10-00     |       | 2/49 [ALL]                                 |  |
| 100                                      | 00-10-7b-d9-07-60     |       | 2/49 [ALL]                                 |  |
| 100                                      | 00-90-27-86-76-e2     |       | 2/49 [ALL]                                 |  |
| 100                                      | 00-d0-d3-36-a2-3c     |       | 2/49 [ALL]                                 |  |
| 100                                      | 00-e0-1e-68-33-c7     |       | 2/49 [ALL]                                 |  |
| 101                                      | 00-d0-d3-36-a2-3c     |       | 2/49 [ALL]                                 |  |
| Total Matching CAM Entries Displayed =26 |                       |       |                                            |  |
| nms-2948g> (enable)                      |                       |       |                                            |  |

## Informações Relacionadas

- Indexação de série de comunidade SNMP
- <u>Suporte Técnico Cisco Systems</u>